# Gmail、Yahoo 信箱設定

### Gmail信箱設定

進入 Gmail 信箱→點選左側的 [垃圾郵件],如果您沒有看到這個選項,請點選 [更多]。

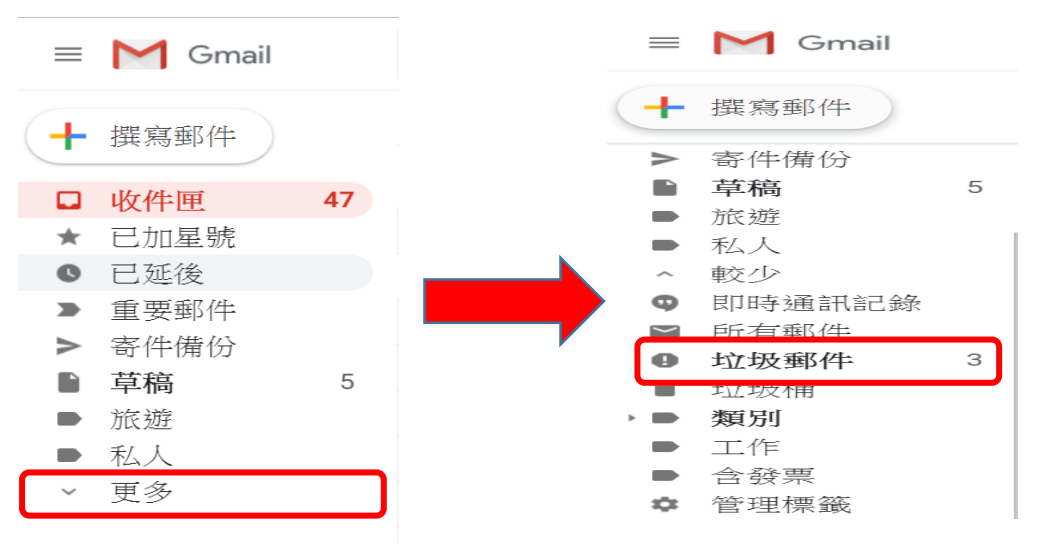

#### 2. 點選要加入篩選器(白名單)的信件

| +      | 撰寫郵件                 |   | □- C :    | 1-4列(共4列) < >                                       | 注• \$  |
|--------|----------------------|---|-----------|-----------------------------------------------------|--------|
|        | <b></b><br>安         |   |           | 系統會自動刪除在「垃圾郵件」內超過30天的郵件。 立即刪除所有垃圾郵件                 |        |
|        | 草稿                   | 5 | □ ☆ ⊅ lib | PCCU第二次圖書逾期通知單 - 2018-10-27 06:01早上 中國文化大學圖書館 臺北市1  | 10月27日 |
|        | 旅遊                   |   | □ ☆ ⊃ lib | PCCU第三次圖書逾期通知單 - 2018-06-01 06:01早上 中國文化大學圖書館臺北市1   | 6月1日   |
|        | 私人                   |   | □ ☆ ⊅ lib | PCCU第二次圖書逾期通知單 - 2018-05-25 06:01早上 中國文化大學圖書館臺北市1   | 5月25日  |
| ^<br>9 | 較少<br>即時通訊記錄<br>所有郵件 |   | □ ≄ ⊃ lib | PCCU圖書即將到期通知單 - 2018-05-14 06:02早上 中國文化大學圖書館 臺北市111 | 5月14日  |
| 0      | 垃圾郵件                 |   |           |                                                     |        |
| Î      | 垃圾桶<br><b>類別</b>     |   |           |                                                     |        |
| •      | 工作                   |   |           |                                                     |        |

3. 點選「回報為非垃圾郵件」(若無此畫面則跳到下一步)

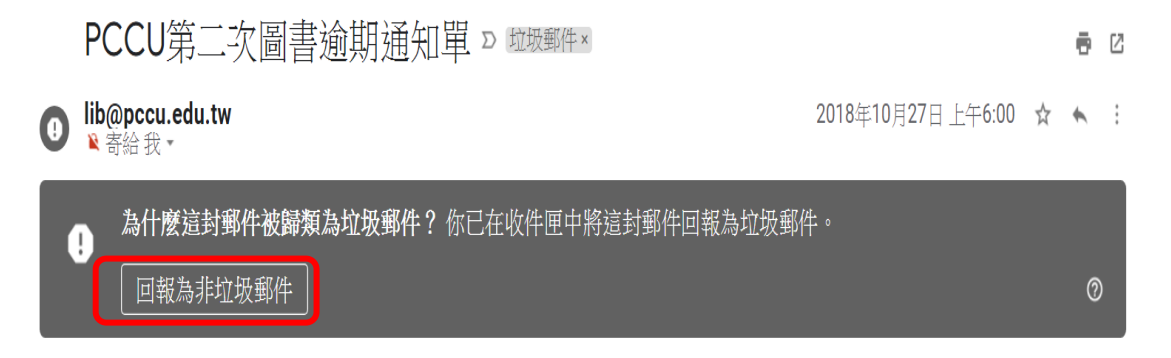

4. 回到收件夾/垃圾郵件,找到郵件後,進入郵件。

| ≡ | M Gmail | Q、 搜尋郵件   | *                                                  |       | 0  |
|---|---------|-----------|----------------------------------------------------|-------|----|
| + | 撰寫郵件    | □- C :    | 1-50列(共164列) 《 >                                   | 注 -   | ۵  |
|   | 收件画 47  | □ ☆ ⊃ lib | PCCU第二次圖書逾期通知單 - 2018-12-08 06:01早上 中國文化大學圖書館 臺北市1 | 12月8  | 8日 |
| * | 已加星號    | □ ☆ ⊅ lib | PCCU第二次圖書逾期通知單 - 2018-10-27 06:01早上 中國文化大學圖書館 臺北市1 | 10月27 | 7日 |
| 0 | 已延後     | □ ☆ ⊃ lib | PCCU第一次圖書逾期通知單 - 2018-10-20 06:01早上 中國文化大學圖書館 臺北市1 | 10月20 | 0日 |

#### 5. 點選右側 選取「篩選這一類的郵件」。

| 4      | 撰寫郵件                                |                                                                                        | $\leftarrow$ | 0 0 0 0 0 0 0                                        | 第8個,共164個 < > 注 - 🏘     | 11 |
|--------|-------------------------------------|----------------------------------------------------------------------------------------|--------------|------------------------------------------------------|-------------------------|----|
|        | 收件匣                                 | 47                                                                                     |              | PCCU第二次圖書逾期通知單 ▷ 咖啡團                                 |                         | 2  |
| *<br>© | 已加星號<br>已延後<br>重要郵件                 |                                                                                        |              | lib@pccu.edu.tw<br>▶ 寄給 我 -                          | 12月8日 週六 上午5:59 ☆ (:) @ | 0  |
|        | 寄件備份<br><b>草稿</b><br>旅遊<br>私人<br>更多 | 24年前<br>24時間の<br>15年前の<br>15年前<br>15年前<br>15年前<br>15年前<br>15年前<br>15年前<br>15年前<br>15年前 |              | 2018-12-08 06:01早_<br>中國文化大學圖書館<br>臺北市11114陽明山華岡路55號 | 上                       | F  |

### 6. 確認寄件者為 lib@pccu. edu. tw → 建立篩選器

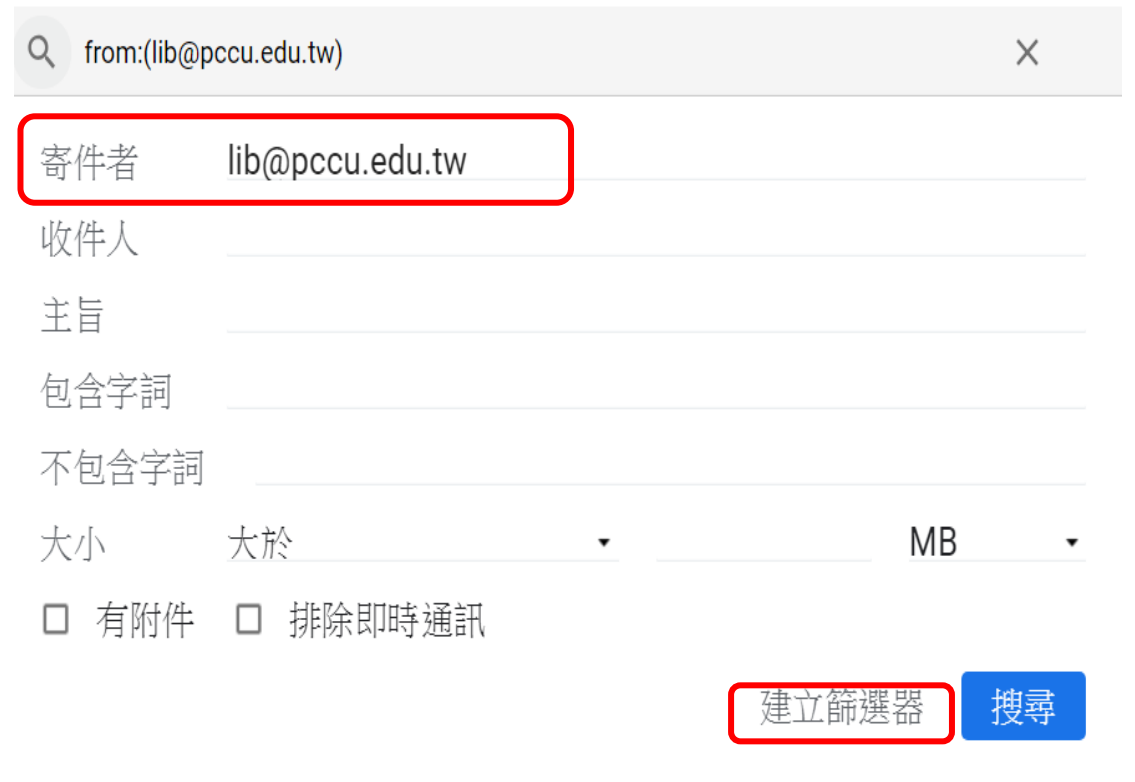

#### 7. 勾選 ∨ 不要將它傳送到垃圾郵件 → 建立篩選器。

← 當收到符合這個搜尋條件的郵件時: □ 略過收件匣(將其封存) □ 標示為已讀取 □ 標上星號 □ 套用標籤: 選擇標籤... -□ 轉寄郵件 新增轉寄地址 冊順全亡 ☑ 不要將它傳送到垃圾郵件 □ 永遠將其標示為重要 □ 永不將其標示為重要 □ 分類為: 選擇類別... -□ 將篩選器同時套用到相符的會話群組。 注意:篩選器不會套用到[垃圾郵件]或[垃圾桶]中的舊 建立篩選器 ② 瞭解詳情

### 8. 檢查是否設定成功

回到收件夾 →點選右上角

🔹 選擇設定

| ≡ | M Gmail | Q、 搜尋郵件   | •                                                  | <b></b> 0 |
|---|---------|-----------|----------------------------------------------------|-----------|
| + | 撰寫郵件    | □- C :    | 1-50 列 (共 164 列) 《 》                               | 注 🌣       |
|   | 收件匣 47  | □ ☆ ⊃ lib | PCCU第二次圖書逾期通知單 - 2018-12-08 06:01早上 中國文化大學圖書館 臺北市1 | 12月8日     |
| * | 已加星號    | □ ☆ ⊃ lib | PCCU第二次圖書逾期通知單 - 2018-10-27 06:01早上 中國文化大學圖書館 臺北市1 | 10月27日    |
| 0 | 已延後     | □ ☆ ⊃ lib | PCCU第一次圖書逾期通知單 - 2018-10-20 06:01早上 中國文化大學圖書館 臺北市1 | 10月20日    |

 選擇「篩選器和封鎖的地址」確認 lib@pccu.edu.tw 已加入篩選器, 並確認 lib@pccu.edu.tw 未被封鎖。

| 設定                                                  |         | 注 - 🏟 |  |  |  |  |  |  |
|-----------------------------------------------------|---------|-------|--|--|--|--|--|--|
| 一般設定標籤 收件匣 帳戶和匯入 篩選器和封鎖的地址 轉寄和 POP/IMAP 外掛程式 即時通訊 進 | 『階 離線設定 |       |  |  |  |  |  |  |
| 育京土選<br>所有外來郵件都會套用以下篩躍器:                            |         |       |  |  |  |  |  |  |
|                                                     |         |       |  |  |  |  |  |  |
| 執行此動作:永不將它傳送到垃圾郵件                                   | 編輯      | 刪除    |  |  |  |  |  |  |
| 選取: 全選,全不選<br>國出    厨除                              |         | J     |  |  |  |  |  |  |
| 建立新篩選器 匯人篩選器                                        |         |       |  |  |  |  |  |  |

下列電子郵件地址已遭封鎖。這些地址寄來的郵件會顯示在【垃圾郵件】中:

```
您目前尚未封鎖任何地址。
選取:全選,全不選
<sup>解除封鎖所選地址</sup>
```

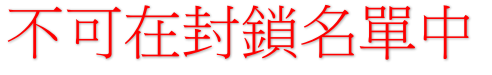

## Yahoo 信箱設定

在左側垃圾信件匣中找到圖書館的通知信,選取後點選上方非垃圾信即可。

| YAHOO! <sub>電子信箱</sub><br>奇摩 | 尋找信件、文件、相片或聯絡人 |            |        | ~    | Q      |          |
|------------------------------|----------------|------------|--------|------|--------|----------|
| 寫信                           | - ~            | ▶ 還原至「收件匣」 | ▶ 移動信件 | 面 删除 | 文 非垃圾信 | <br>排序 🗸 |

您亦可以將 lib@pccu. edu. tw 信箱設定成您的聯絡人,其他相關設定辦法,請參閱 Gmail:

https://support.google.com/mail/answer/1366858?hl=zh-

Hant&co=GENIE.Platform=Desktop

Yahoo:

https://tw.help.yahoo.com/kb/SLN15907.html https://tw.help.yahoo.com/kb/sln28056.html